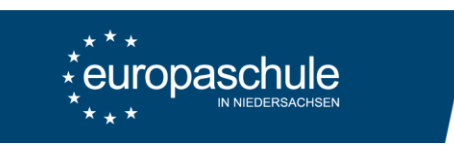

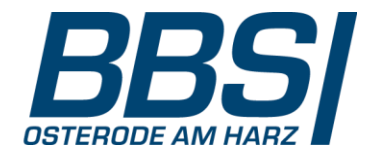

Eltern- und Ausbildersprechtag – Anleitung zum Buchen von Terminen

- 1. Aufruf der Seite https://webuntis.com
- 2. Auswahl der Schule: "37520 Berufsbildende Schule I"
- 3. Login: Benutzername (Schülerinnen und Schüler) plus Passwort

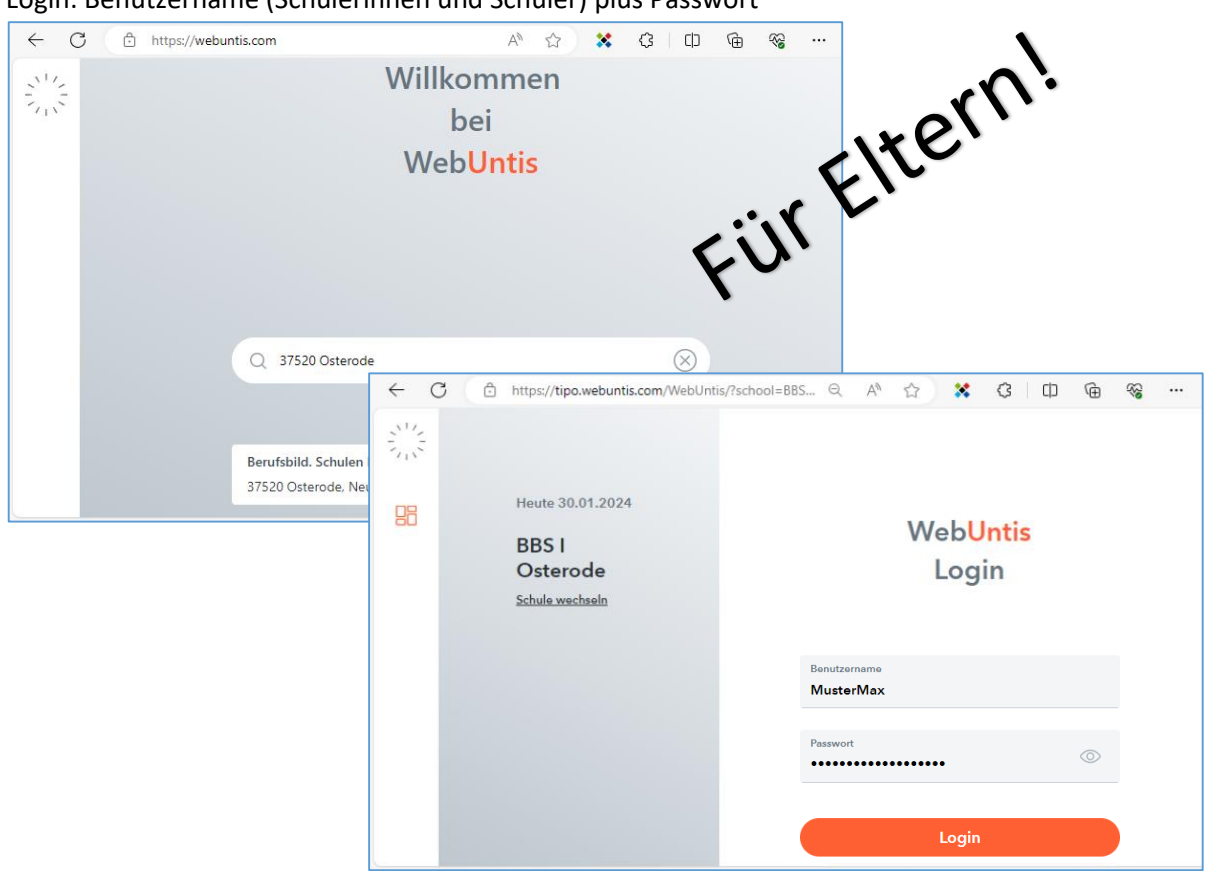

4. Auswahl: Eltern- und Ausbildersprechtag

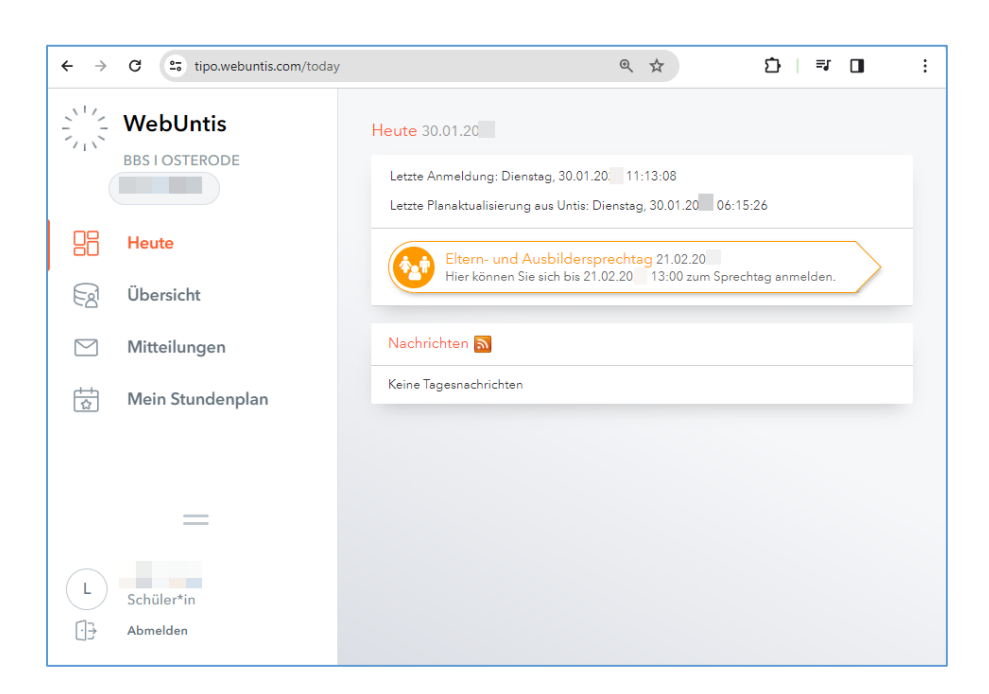

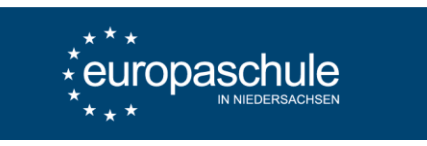

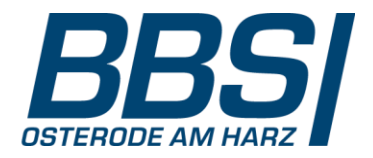

## 5. Termine buchen bei den relevanten Lehrkräften

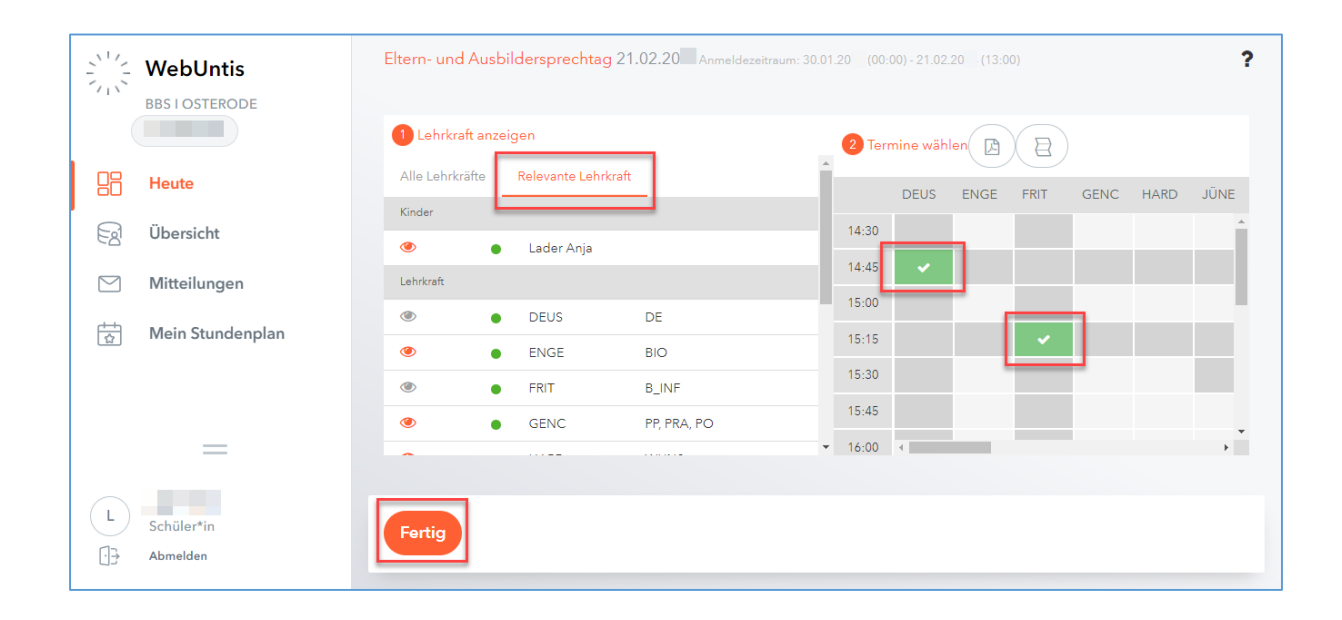

6. Termine kontrollieren oder verändern (siehe Schritt 4 und 5)